# ¿Cómo ingreso a SIGED?

1 - Entra a <u>https://www.fundacionsophia.net/new\_web/colegios/</u> y selecciona tu colegio.

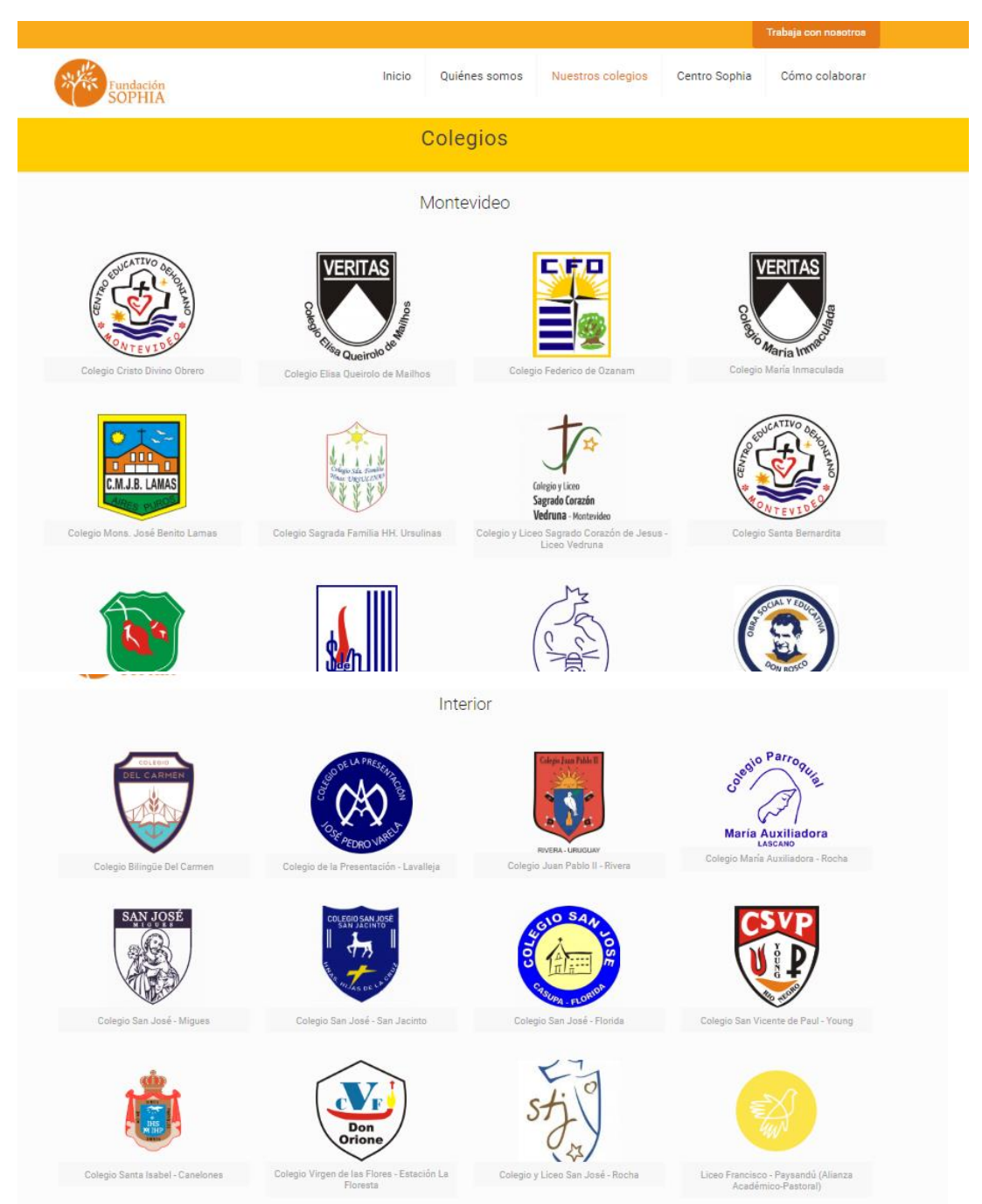

2-Haz click en logo. Al final de la descripción haz click en "ACCESO A PLATAFORMA SIGED". Este link te llevará a la página inicial de SIGED de tu colegio.

|                                                                                                    |                                                                       |                                                                                     |                                                                                  |                          | Trabaja con nosotros |  |
|----------------------------------------------------------------------------------------------------|-----------------------------------------------------------------------|-------------------------------------------------------------------------------------|----------------------------------------------------------------------------------|--------------------------|----------------------|--|
| Fundación                                                                                                    | Inicio                                                                | Quiénes somos                                                                       | Nuestros colegios                                                                | Centro Sophia            | Cómo colaborar       |  |
| Nuestro objetivo como centro educativo es vivir y trasmitir los valores<br>evangelizadora, dinámica y viviente, que genere oportunidades para n<br>logramos en un ámbito de fe, alegría, respeto, confianza, responsabili | s cristianos promovi<br>nanifestar sus ideas<br>dad y solidaridad, te | endo el desarrollo integral<br>, demostrar sus destrezas<br>niendo como modelo a Je | del niño, por medio de una ed<br>en forma individual y grupal. `<br>sús Maestro. | lucación<br>Todo esto lo | C.M.J.B. LAMAS       |  |
| Educación Inicial                                                                                                    |                                                                       |                                                                                     |                                                                                  |                          |                      |  |
| • 2 a 5 años                                                                                                    |                                                                       |                                                                                     |                                                                                  |                          |                      |  |
| Horario de 13 a 17 hs.                                                                                                    |                                                                       |                                                                                     |                                                                                  |                          |                      |  |
| Formación Cristiana.                                                                                                    |                                                                       |                                                                                     |                                                                                  |                          |                      |  |
| <ul> <li>Método Singapur de Aprendizaje en Matemática.</li> </ul>                                                                                                    |                                                                       |                                                                                     |                                                                                  |                          |                      |  |
| <ul> <li>5 hs. de Inglés con la orientación y supervisión de International</li> </ul>                                                                                                    | House.                                                                |                                                                                     |                                                                                  |                          |                      |  |
| Primaria:                                                                                                    |                                                                       |                                                                                     |                                                                                  |                          |                      |  |
| Horario de 10 a 17                                                                                                    |                                                                       |                                                                                     |                                                                                  |                          |                      |  |
| Formación Cristiana. Preparación para recibir los sacramentos.                                                                                                    |                                                                       |                                                                                     |                                                                                  |                          |                      |  |
| <ul> <li>Método Singapur de Aprendizaje en Matemática hasta 4°. Se es</li> </ul>                                                                                                    | xtenderá a los demá                                                   | is cursos año a año.                                                                |                                                                                  |                          |                      |  |
| <ul> <li>Proyecto de iniciación a la lectura y escritura. Plan Bambú lecto</li> </ul>                                                                                                    | or para el apoyo de l                                                 | a competencia comunicat                                                             | iva.                                                                             |                          |                      |  |
| <ul> <li>Integración de la informática a la enseñanza. Aula virtual y plat</li> </ul>                                                                                                    | aforma We Class en                                                    | convenio con Fundación                                                              | Telefónica – Movistar.                                                           |                          |                      |  |
| <ul> <li>10 hs. de Inglés y 2hs de Science con la orientación y supervisi</li> </ul>                                                                                                    | ón de International H                                                 | House                                                                               |                                                                                  |                          |                      |  |
| Directora: Mtra. Maria Del Carmen Albertoni (malbertoni@fundacior<br>Administración: adminbenitolamas@fundacionsophia.net                                                                                                 | nsophia.net)                                                          |                                                                                     |                                                                                  |                          |                      |  |
| ACCESO A PLATAFORMA SIGED                                                                                                    |                                                                       |                                                                                     |                                                                                  |                          |                      |  |
| f Siguenos en Facebook                                                                                                    |                                                                       |                                                                                     |                                                                                  |                          |                      |  |

3 - Ahora debes ingresar usuario (el número de cédula del alumno sin puntos, ni guiones) y tu contraseña (el mismo número con \* (asterisco) al final). *Ejemplo: si la cédula es 9.876.543-2 el usuario es 98765432 y la contraseña 98765432*\*

| C.M.A.S. MARKS | Colegio Monseñor José Benito<br>Lamas         |
|----------------|-----------------------------------------------|
| Usuario:       | Ingrese su usuario                            |
| Contraseña:    | Ingrese su contraseña                         |
| Año Lectivo:   | 2020 Vivide mi contrasena                     |
|                | Ingresar                                      |
| Versi          | ión 2.5.6x (544) Sistema de Gestión Educativa |

### ¿Cómo veo las actividades?

1-Debes ir a MIS AULAS VIRTUALES, que es la primera opción en el menú de la izquierda. Aquí puedes ver los espacios temáticos que maestros o docentes han creado para ti. Dentro de cada Aula Virtual tendrás recursos o contenidos para ver o leer y actividades o tareas para hacer.

| Colegio                  | Monseñor José Benito Lamas                                                                        |          |                           |          |                           | REYES LAR | ROSA Juan Pedro | 🚨 🗖 🕢 🗘 🗙 |
|--------------------------|---------------------------------------------------------------------------------------------------|----------|---------------------------|----------|---------------------------|-----------|-----------------|-----------|
| Año lectivo 2020         | Mis Aulas Virtuales                                                                               |          |                           |          |                           |           |                 | <b>←</b>  |
| Plataforma Web           | Nombre                                                                                            | 8        | Buscar                    |          |                           |           |                 |           |
| llis Aulas Virtuales     |                                                                                                   |          |                           |          |                           |           |                 |           |
| lis Tareas               | Ciencias naturales                                                                                | 17/03/20 | TUTORIAL - LENGUA         | 17/03/20 | Tutorial - Mat            | 17/03/20  |                 |           |
| is Recursos              | TRIAS SOSA Veronica Maria                                                                         |          | arria SOSA Veronica Maria |          | arria SOSA Veronica Maria |           |                 |           |
| lis Foros                | 5 Años / INICIAL 5 (2020)                                                                         |          | 5 Años / INICIAL 5 (2020) |          | 5 Años / INICIAL 5 (2020) |           |                 |           |
| lis Encuestas            |                                                                                                   |          |                           |          |                           |           |                 |           |
| is Galerías<br>ultimedia | "CUIDAR EL AGUA ES<br>TAREA DE TODOS"<br>DESENA TORI Dayana Gisselle<br>5 Años / INICIAL 5 (2020) | 16/03/20 |                           |          |                           |           |                 |           |
|                          |                                                                                                   |          |                           |          |                           |           |                 |           |
|                          | 🔶 Regresar                                                                                        |          |                           |          |                           |           |                 |           |
|                          |                                                                                                   |          |                           |          |                           |           |                 |           |

### ¿Cómo veo mis tareas pendientes?

1-Puedes ver las tareas desde cada Aula Virtual o desde "Mis Tareas" en la barra de la izquierda. Las actividades pendientes aparecerán en letra roja y con una señal de alarma. Las tareas que ya hayas completado aparecerán con una señal en verde.

| Año lectivo 2020                    | Mis Tareas                                                           |                                                   |                                              |              |
|-------------------------------------|----------------------------------------------------------------------|---------------------------------------------------|----------------------------------------------|--------------|
| Plataforma Web<br>s Aulas Virtuales | Nombre                                                               | Curso Todos V Asignatura Todas V<br>Grupo Todos V | ar                                           |              |
| s Tareas                            | Preguntas después<br>del video                                       |                                                   |                                              | 🔔 Pendiente  |
| lis Encuestas<br>/is Compañeros     | Fecha publicación 17/03/20 12:38 Por Veronica TRIAS<br>Curso: 5 Años | Tipo Material: Tarea<br>Grupo: INICIAL 5          | Aula Virtual Ciencias naturales<br>Año: 2020 |              |
| vlis Galerías<br>vultimedia         | Escribe del 1<br>al 5                                                |                                                   |                                              | 🤣 Completada |
|                                     | Fecha publicación 17/03/20 10:28 Por Veronica TRIAS<br>Curso: 5 Años | Tipo Material: Tarea<br>Grupo: INICIAL 5          | Aula Virtual Tutorial - Mat<br>Año: 2020     |              |
|                                     | escribe las letras de<br>tu nombre                                   |                                                   |                                              | 🧭 Completada |
|                                     | Fecha publicación 17/03/20 09:12 Por Veronica TRIAS<br>Curso: 5 Años | Tipo Material: Tarea<br>Grupo: INICIAL 5          | Aula Virtual TUTORIAL - LENGUA<br>Año: 2020  |              |
|                                     | H Por página: 10 25 50 100                                           |                                                   |                                              |              |
|                                     | 🔶 Regresar                                                           |                                                   |                                              |              |

### ¿Cómo entrego una nueva tarea?

1-Haz click en la tarea pendiente y haz click en el botón "Nueva entrega" que aparece al final de la página.

| 😑 🛛 💆 Coleg                | o Monseñor José Benito Lamas                                                         | REYES LARROSA Juan Pedro 🚨 📑 🕢 💸     |
|----------------------------|--------------------------------------------------------------------------------------|--------------------------------------|
| Año lectivo 2020           | Ver Recurso                                                                          | <b>•</b>                             |
| Plataforma Web             | Escribe del 1 al 5                                                                   | Territoria (Territoria)              |
| Mis Aulas Virtuales        |                                                                                      |                                      |
| Mis Tareas                 | 1 a tarea està disponible desde el dia Martes 17 de marzo de 2020 10:2               | a he                                 |
| Mis Recursos               |                                                                                      | M                                    |
| Mis Foros                  | Descripción de la tarea                                                              |                                      |
| Mis Encuestas              |                                                                                      |                                      |
| Mis Compañeros             | Con la ayuda de un adulto escribe 1, 2, 3 4 y 5 y me envías una foto de tu cuaderno. |                                      |
| Mis Galerías<br>Multimedia | D₂                                                                                   | loticas                              |
|                            | Nueva entrega                                                                        |                                      |
|                            |                                                                                      |                                      |
| Versión 2.5.6x (544)       | Colegio Monseñor José Benito Lamas                                                   | SIGED C Sistema de Gestión Educativa |

2-Puedes escribir una breve descripción de tu tarea, antes de enviarla donde dice "Texto en línea". Luego haz click en el botón "Subir Archivo" si la tarea implica un documento externo. Se te abrirá una nueva ventana donde podrás elegir el archivo en la carpeta que lo hayas guardado y para finalizar haz click en el botón "Enviar entrega".

| 😑 🛛 👼 Colegio              | Colegio Monseñor José Benito Lamas     ctivo 2020     taforma Web     S Virtuales   S virtuales   B s   S s   s s   rato en linee     Texto en linee     Image: Serie del 1 al 5     Texto en linee     Image: Serie del 1 al 5     Image: Serie del 1 al 5     Image: Serie del |                                    |                                                                                                    |
|----------------------------|----------------------------------------------------------------------------------------------------|------------------------------------|----------------------------------------------------------------------------------------------------|
| Año lectivo 2020           | Ver Recurso                                                                                                    |                                    |                                                                                                    |
| Plataforma Web             | Escribe del 1 al 5                                                                                                    |                                    | The second second second second second second second second second second second second second second second se |
| Mis Aulas Virtuales        | Detalle de la entrega                                                                                                    |                                    |                                                                                                    |
| Mis Tareas                 | Detaile de la chirega                                                                                                    |                                    |                                                                                                    |
| Mis Recursos               | Texto en línea                                                                                                    |                                    |                                                                                                    |
| Mis Foros                  |                                                                                                    |                                    |                                                                                                    |
| Mis Encuestas              |                                                                                                    |                                    |                                                                                                    |
| Mis Compañeros             |                                                                                                    |                                    |                                                                                                    |
| Mis Galerías<br>Multimedia |                                                                                                    |                                    | Noticas                                                                                                    |
|                            |                                                                                                    | I                                  | Auroro Re                                                                                                    |
|                            | Camaño máximo 30M 🔒 Subir Archivo                                                                                                    |                                    |                                                                                                    |
|                            |                                                                                                    |                                    | Recargar Entrega                                                                                                |
| Versión 2.5.6x (544)       |                                                                                                    | Colegio Monseñor José Benito Lamas | SIGED T Sistema de Gestión Educative                                                                            |

## 3-Recuerda confirmar el envío

| Colegie                            | o Monsenor Jose Benito Lamas                                                                                    | RETES CARAGEA JUER PEOP | -     |      |       | •      |   |
|------------------------------------|----------------------------------------------------------------------------------------------------|-------------------------|-------|------|-------|--------|---|
| Año lectivo 2020                   | Ver Recurso                                                                                                    |                         |       |      |       | K      | E |
| Plataforma Web                     | Escribe del 1 al 5                                                                                              |                         |       |      |       |        |   |
| NRs Auties Virtuales<br>Mis Tanves | Detaile de la entrega                                                                                           |                         |       |      |       |        |   |
| Mis Recursos                       | Texto en línea                                                                                                  |                         |       |      |       |        |   |
| Mis Foros                          | Te mando una foto de mi cuaderno                                                                                |                         |       |      |       |        |   |
| Mis Encaustas                      | Education and the second second second second second second second second second second second second second se |                         |       |      |       |        |   |
| Mis Compañoros                     | Entrega Final Tarea                                                                                             | ×                       |       |      |       |        |   |
| khultireeGa                        | ¿Confirma enviar esta entrega para que se e                                                                     |                         |       |      |       |        |   |
|                                    | Tamaño máximo 30Mb Sobir Activo Fichal para trazado gr Docarger Docarger                                        |                         |       |      |       |        |   |
|                                    |                                                                                                    |                         | Recar | rger | Emiar | Entreg | 2 |